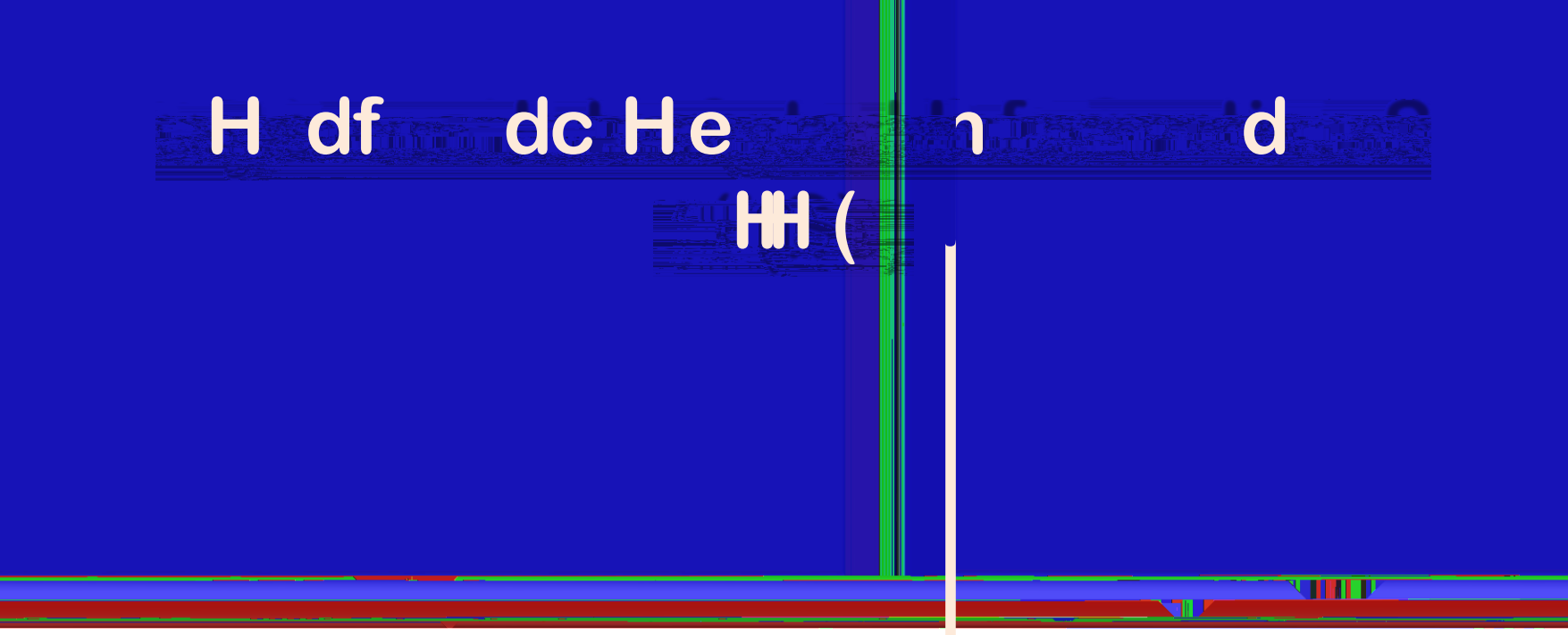

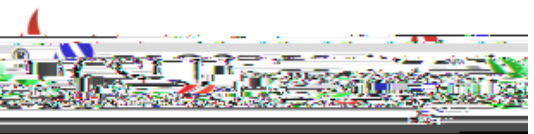

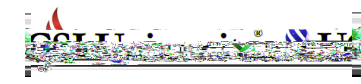

## Introduction

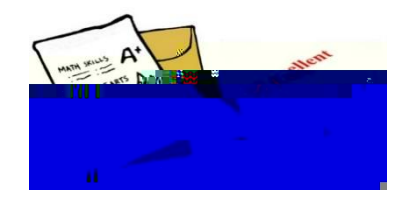

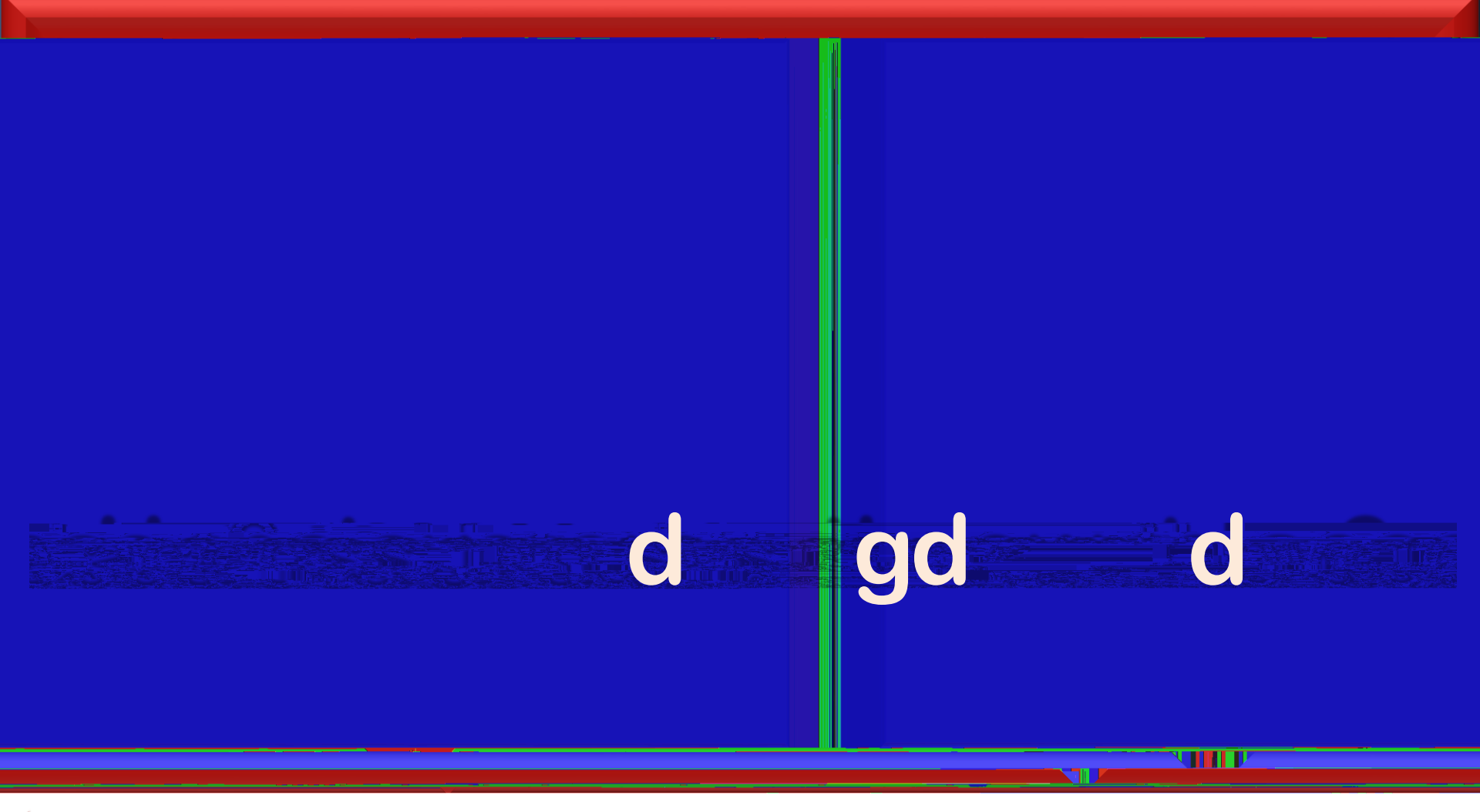

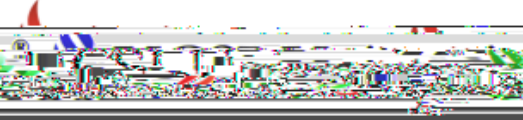

## Accessing Current Parents Page

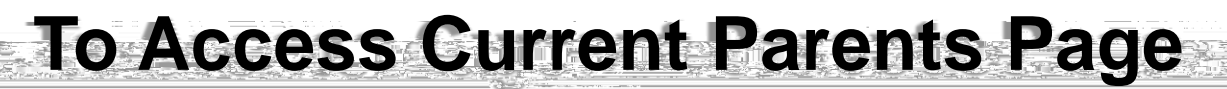

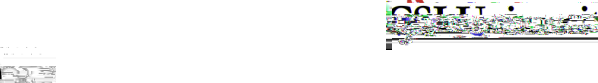

#### https://www.ucsiuniversity.edu.my

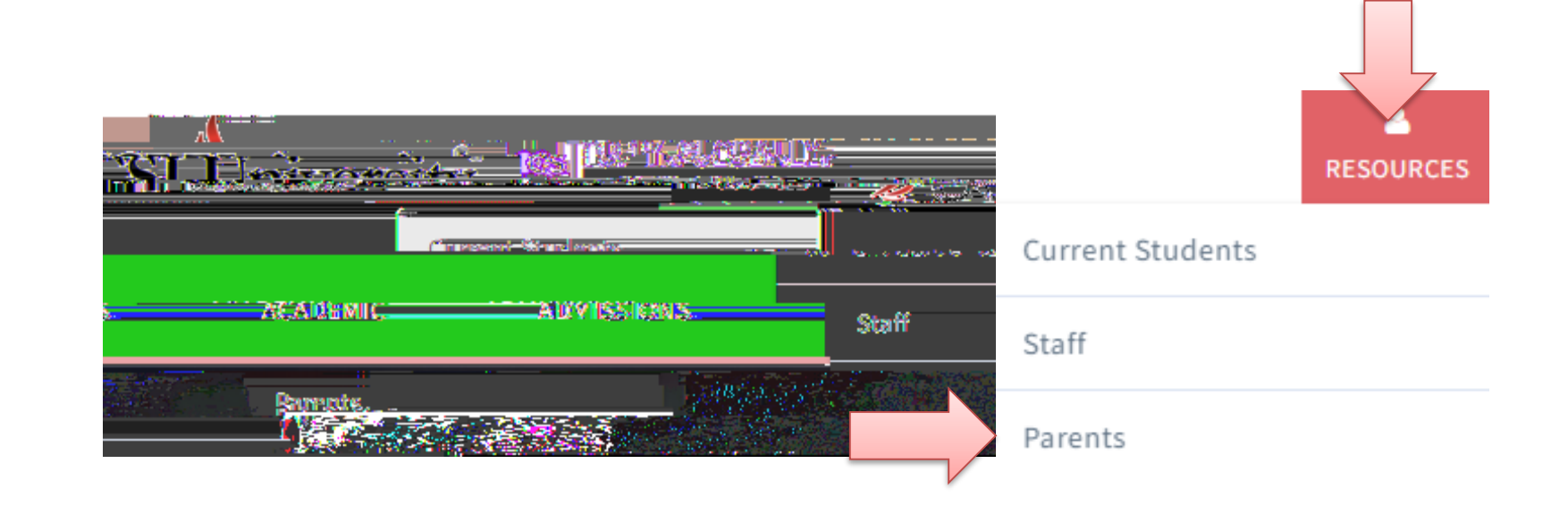

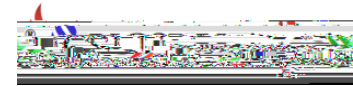

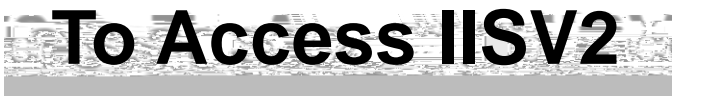

#### Once you click Parents

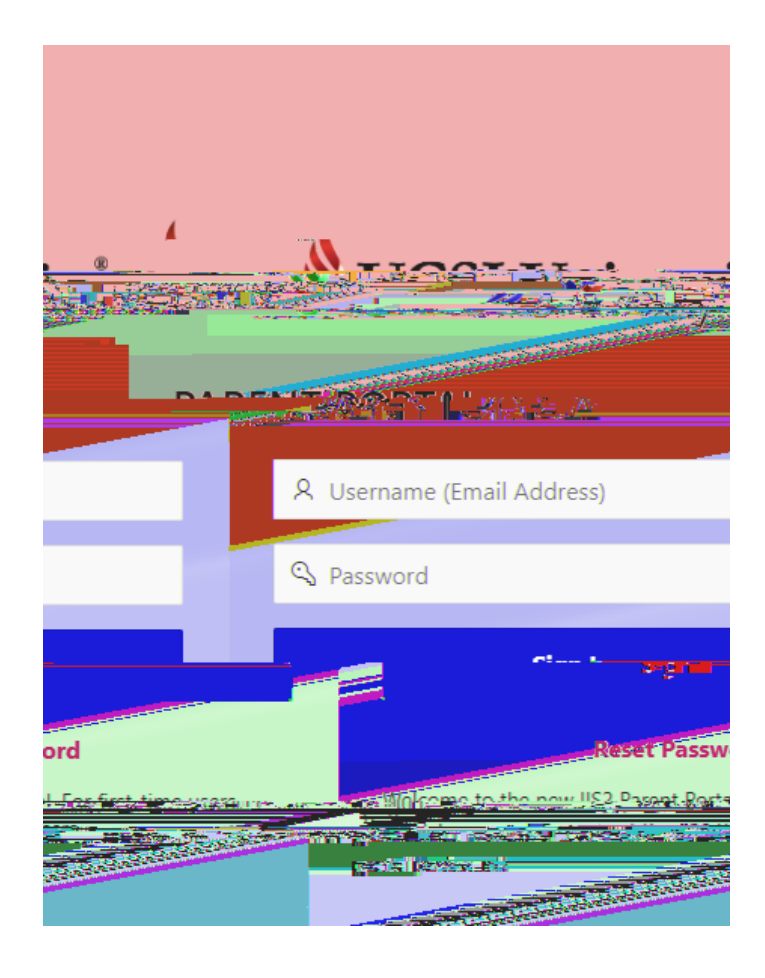

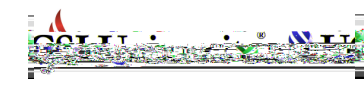

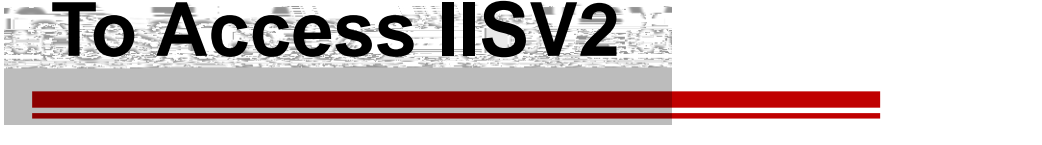

Once you click Reset Password, your screen will show as below, please enter your email and the student Id number.

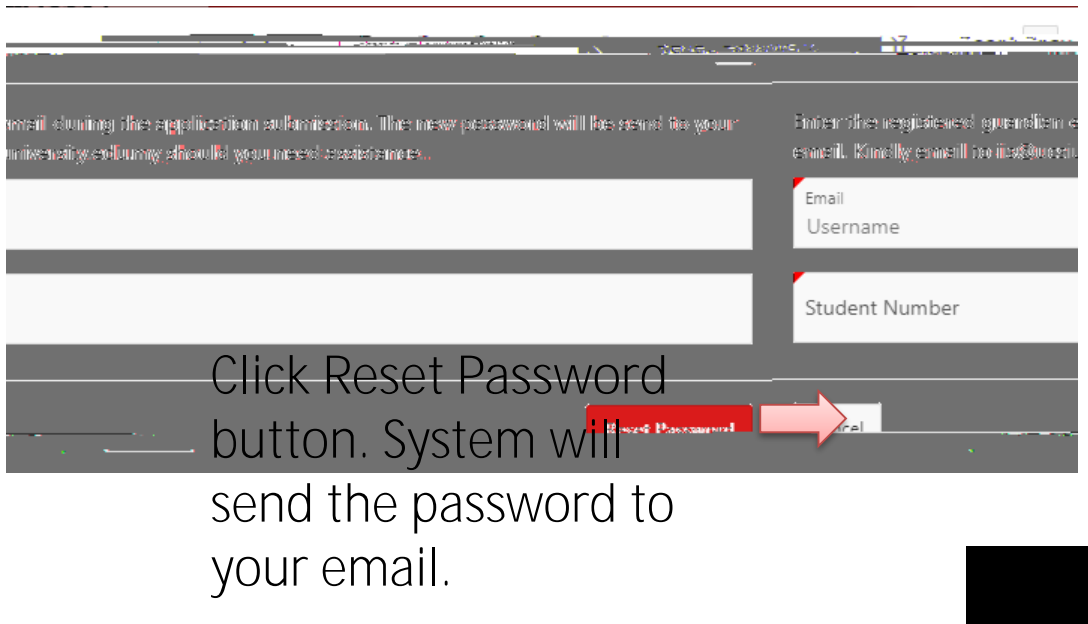

Below is the sample of reset password email

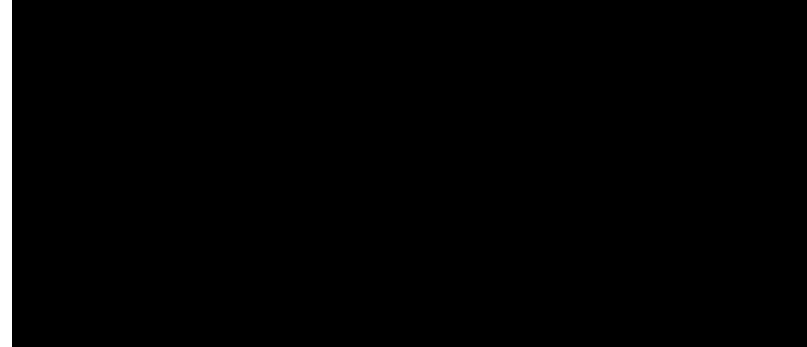

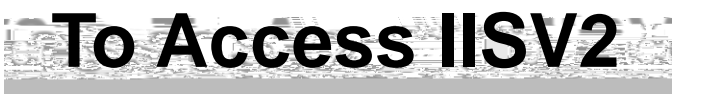

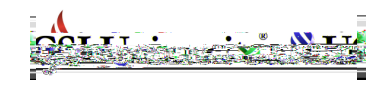

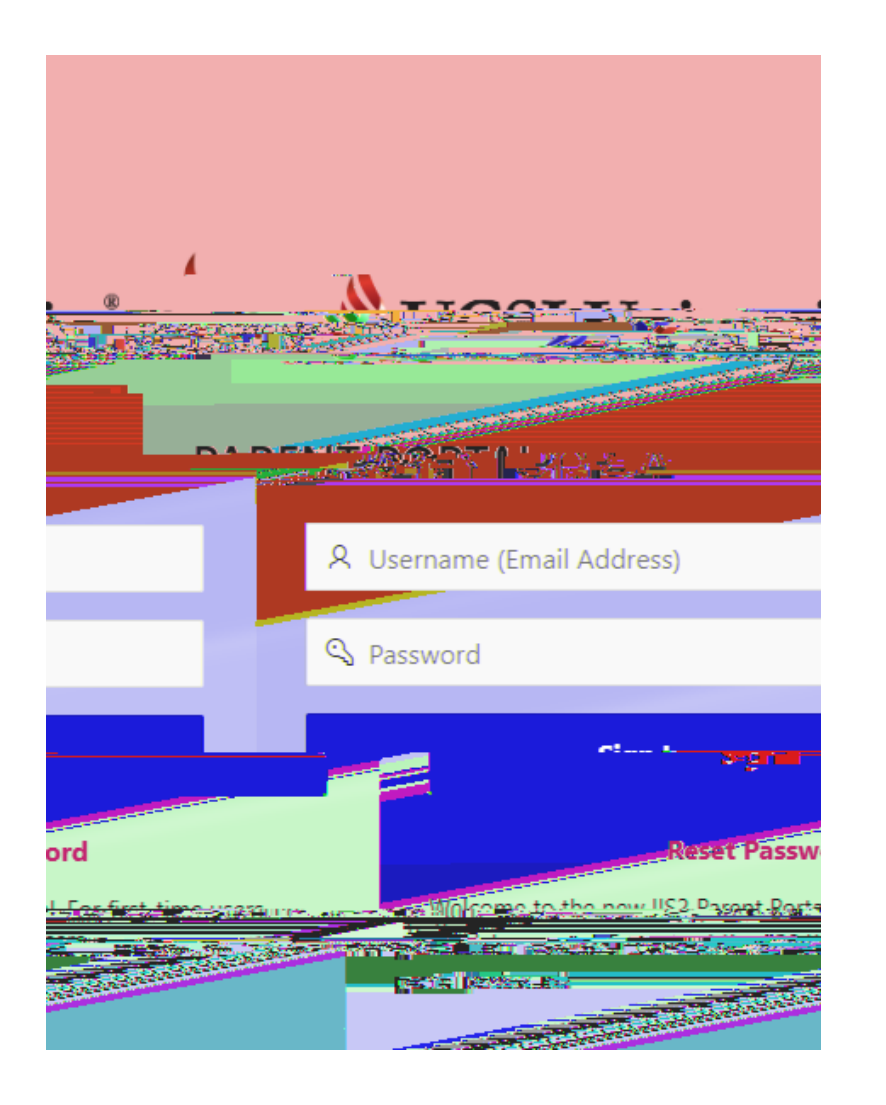

# Now you can login using below information.

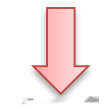

Username : email address

Password : as given in email

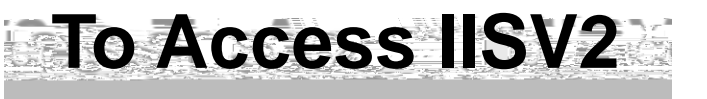

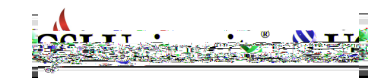

#### After login to the portal, you can change your password.

|                                         | Ana danain. Finan ari 100 a | ()<br>()<br>()<br>()<br>()<br>()<br>()<br>()<br>()<br>()<br>()<br>()<br>()<br>( | ) loodaram | 100         |
|-----------------------------------------|-----------------------------|---------------------------------------------------------------------------------|------------|-------------|
| e Dage                                  |                             |                                                                                 |            |             |
|                                         |                             |                                                                                 |            | Ger Sign C  |
|                                         |                             | et same                                                                         | -          |             |
|                                         |                             |                                                                                 |            | ╺┛╻┊╧╺      |
|                                         |                             |                                                                                 |            |             |
|                                         |                             |                                                                                 | 1100 A     |             |
|                                         |                             |                                                                                 |            |             |
|                                         |                             |                                                                                 | <b>.</b>   |             |
| C Care constance                        |                             |                                                                                 |            | <u></u>     |
| * Current<br>Password                   |                             |                                                                                 |            | <u></u>     |
| * Current<br>Password                   |                             |                                                                                 |            | <b>**</b> * |
| * Current<br>Password<br>* New Password | Ketype filew and a set      |                                                                                 |            | ***         |
| * Current<br>Password<br>* New Password | Ketype New 1                |                                                                                 |            | <b>*</b> 15 |

Click arrow beside email address, then click Change Password

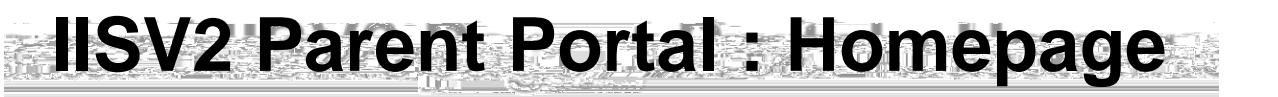

Upon successful login, you will see the screen as shown below:-

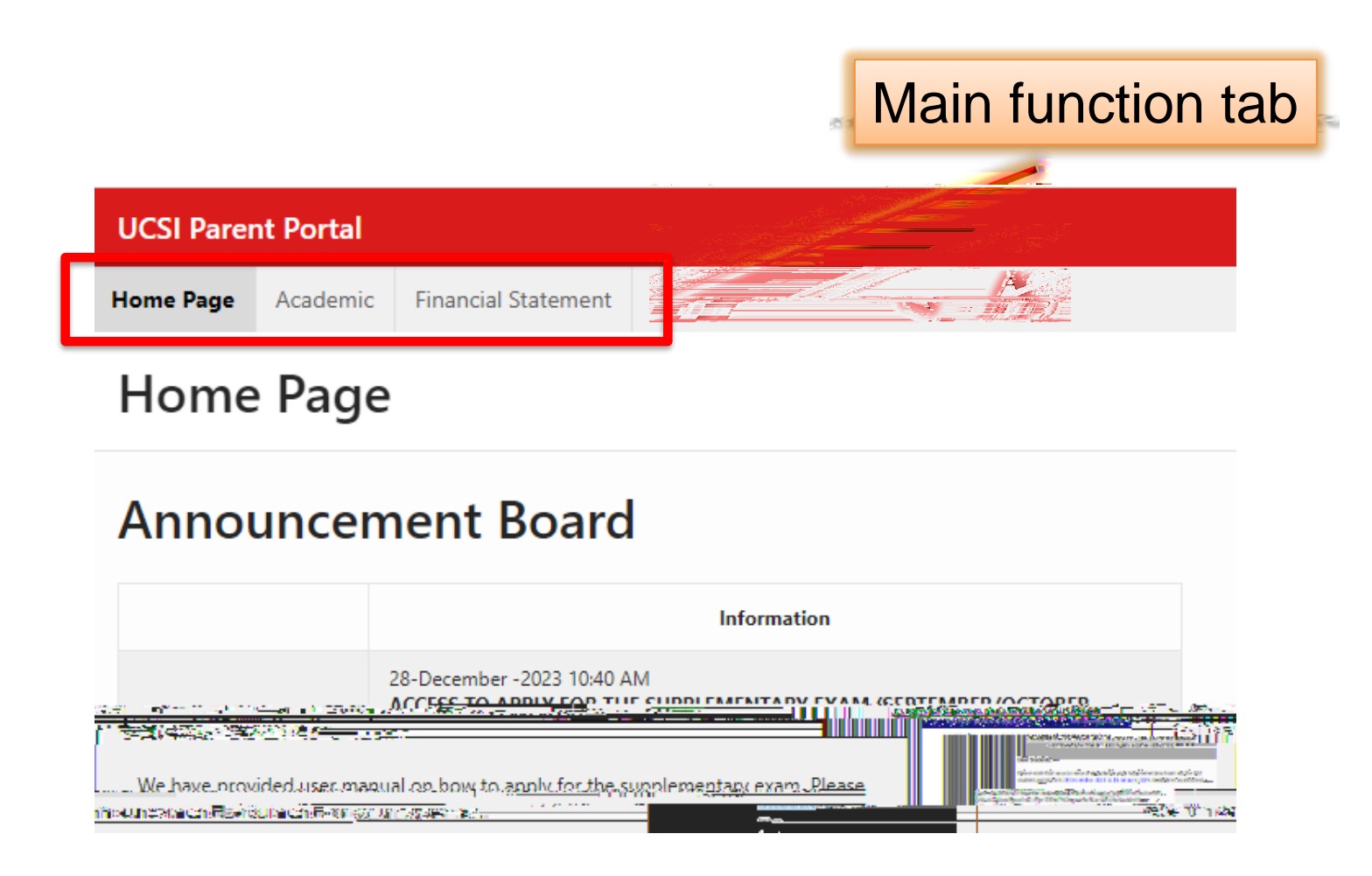

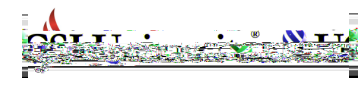

#### **IISV2 Parent Portal : Academic**

#### Academic tab : Student academic information

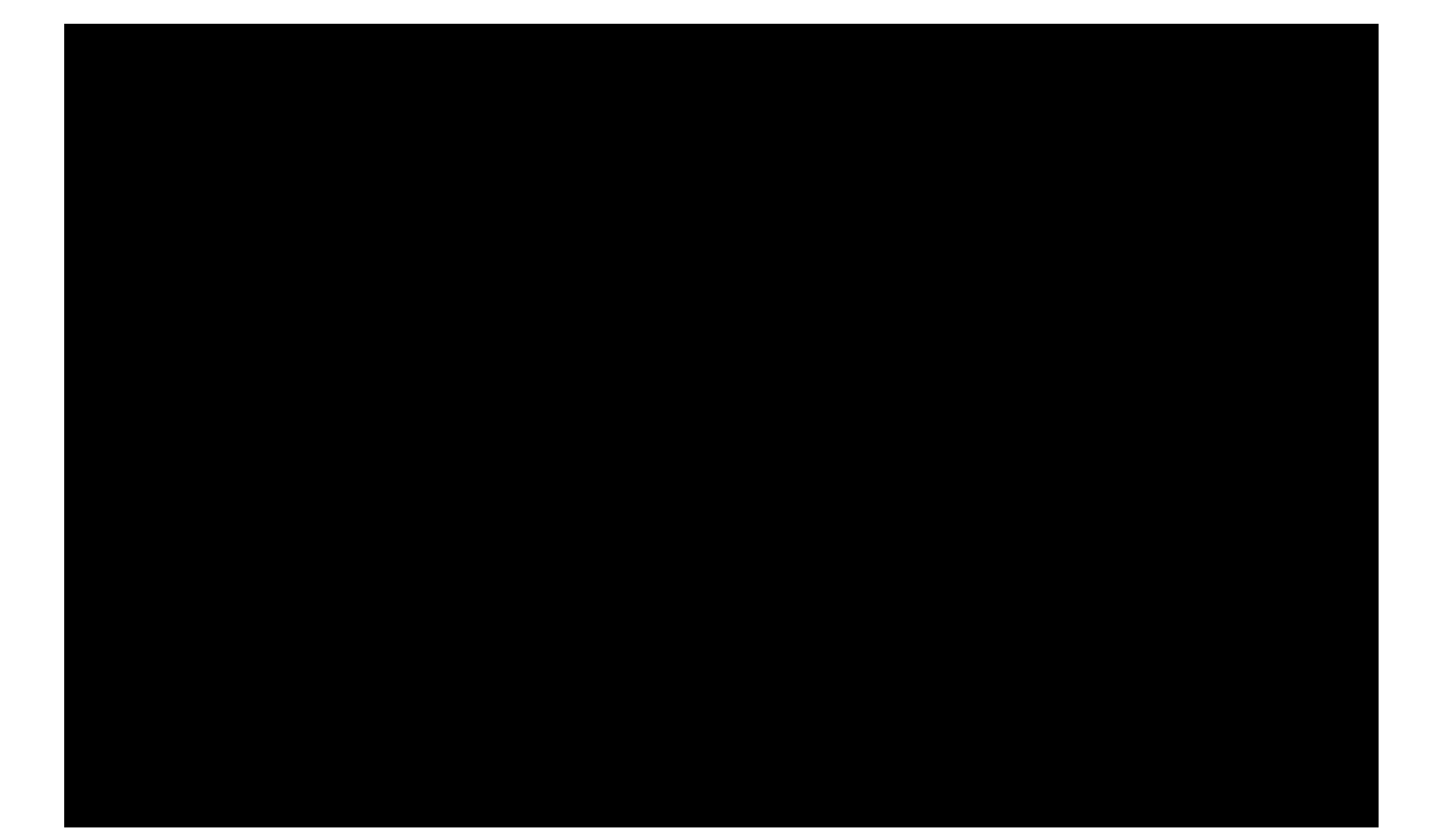

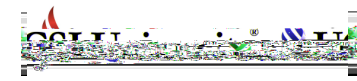

|                 |           |               | T COMMON    |            |                | sea tha Dùbhan | A CONTRACT       | The site of a fact second |               |                 |
|-----------------|-----------|---------------|-------------|------------|----------------|----------------|------------------|---------------------------|---------------|-----------------|
|                 |           |               |             |            | Horne P        | ages [ Accader | mile Financial : | Statement                 |               |                 |
|                 |           |               |             |            | Acad           | emic Record    | ls               |                           |               |                 |
| 4012 -          | Reeves 50 | <b>v</b>      |             |            | $\frown$       |                |                  |                           |               |                 |
|                 |           |               |             |            |                |                |                  |                           |               | T Programma     |
|                 |           |               |             |            |                |                | 1 - 10 of 10     |                           |               |                 |
|                 |           |               |             |            |                |                | Programme : FE   | BAA - Foundation          | In Arts       |                 |
| Status          | Grade     | Grading Point | Barred      | Remarks    | Attendance (%) | Absent         | Semester         | Code                      | Course        | Credit Hours    |
|                 |           |               |             |            |                |                |                  |                           |               |                 |
|                 |           |               |             | 71.60.s4   | 100-           |                | ARAIS IN F       |                           |               |                 |
| -               |           | 100-          | <u></u>     |            |                | a Newser       |                  | l                         | .302 Essma el |                 |
|                 |           |               | ~. <u> </u> |            |                | unser om       |                  |                           | . <u> </u>    |                 |
| vn≱a s.ef.Motbo | 2024-0    |               |             | Essentials |                | ·:- ··         | NI Norm          |                           |               | 2024 01 E6E1005 |

Student Attendance

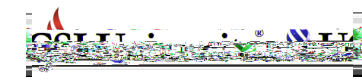

 OCS: Unversity'ret\*inetaar#Webnar#G5461g\*SCS1#66gn8; Seduu кылагшанр (Werk) +eu3 91418880; (#ax) +eu3 9142 Seue

#### **IISV2** Parent Portal : Academic

| LICSI Darent Dort:  | al                                                                                                    | at sees the se | an an air      |                                                                                                    |
|---------------------|----------------------------------------------------------------------------------------------------|----------------|----------------|----------------------------------------------------------------------------------------------------|
| Financial Statement |                                                                                                    | Home Page      | Academic       |                                                                                                    |
|                     | ರಿಕಾ‴(ಕಾರ್ಡಿಕಾ)<br>                                                                                                    | <b>C</b>       |                | suits         Student Stimpaste Academic Re           Pres Date: 1, 20 Dec. 2022         Student Stimpaste Academic Re           Student State: Name: Re (def nor ">"No.<br>Student State: Name: Re (def nor ">"No.<br>Student State: Name: Re (def nor ">"No.<br>Student State: Name: Re (def nor ">"No.<br>Student State: Name: Re (def nor ">"No.                                                                                                    |
| - UKST              | Programme         Semester         Number Of Courses         Total           1012         102         102         102         102         102         102         102         102         102         102         102         102         102         102         102         102         102         102         102         102         102         102         102         102         102         102         102         102         102         102         102         102         102         102         102         102         102         102         102         102         102         102         102         102         102         102         102         102         102         102         102         102         102         102         102         102         102         102         102         102         102         102         102         102         102         102         102         102         102         102         102         102         102         102         102         102         102         102         102         102         102         102         102         102         102         102         102         102         102         10 | Weinhtane      | Arrie Print Se | No. Forder Mail         Data 1 forder Mail         Data 1 for |
|                     | Parents able to view and pr<br>student semester result                                                                                                    | int            |                | 20011         * Functionary controls of Lineary         3.00         P         3.00         P         3.00                                                                                                    |

| UCSI Paren       | t Portal                                                                                                    |                                                                                                    |                                                                                                    |                                       |                                           |                                     |                                           |
|------------------|----------------------------------------------------------------------------------------------------|----------------------------------------------------------------------------------------------------|----------------------------------------------------------------------------------------------------|---------------------------------------|-------------------------------------------|-------------------------------------|-------------------------------------------|
| Warma Paran      | Acadomic Eiganeial Statemant                                                                                    | 4                                                                                                    | <u> </u>                                                                                                    |                                       |                                           |                                     |                                           |
|                  |                                                                                                    |                                                                                                    |                                                                                                    | Studier<br>Ng K                       | t<br>aylyn - 1002372193                   | v                                   |                                           |
|                  |                                                                                                    |                                                                                                    |                                                                                                    | Einanz                                | ial Statement                             |                                     |                                           |
|                  | i two ce ve ance joue                                                                                           | Programme Lode                                                                                                  | - Instance of                                                                                                    | n with the most                       | reposition particular the first           | icts was owny (                     | 002 LD 4008                               |
| I rate           |                                                                                                    |                                                                                                    |                                                                                                    |                                       |                                           |                                     |                                           |
| ir · · · ·       | i kalender i Alender                                                                                            | e et a ser de la composition de la composition de la composition de la composition de la composition de la comp | en en en en de la competencia de la competencia de la competencia de la competencia de la competencia de la co<br>En la competencia de la competencia de la competencia de la competencia de la competencia de la competencia de l |                                       |                                           |                                     |                                           |
|                  | UCI/UCSI/23/540829                                                                                              | 6,480.00                                                                                                    | 6,480.00                                                                                                    |                                       | 0.00 FDBAA                                |                                     | 01-SEP-2023                               |
|                  | 6 16000 UDB44                                                                                                   |                                                                                                    | 12-DEC-2023                                                                                                    | UQAKS//23/557711                      |                                           | 6.720.00                            | 360.00                                    |
|                  | 6 580.00                                                                                                    | R                                                                                                    | eport Total:                                                                                                    |                                       |                                           | 14.530.00                           | 8,170.00                                  |
| in the case of w | their available turbe. To be intercondence with the Unive                                                       |                                                                                                    |                                                                                                    | American                              | a balance derivati in construction to re- | on the First Time Payment of stirle | ated in your Offer Letter is not refundab |
|                  |                                                                                                    |                                                                                                    |                                                                                                    |                                       |                                           |                                     |                                           |
|                  |                                                                                                    |                                                                                                    |                                                                                                    | tenaire (                             |                                           |                                     |                                           |
|                  |                                                                                                    |                                                                                                    |                                                                                                    |                                       |                                           |                                     |                                           |
| G-BALANCE :      |                                                                                                    |                                                                                                    |                                                                                                    |                                       |                                           |                                     | CURRENT OUTSTANDIN                        |
|                  |                                                                                                    |                                                                                                    |                                                                                                    |                                       |                                           |                                     | 6 360 00                                  |
|                  |                                                                                                    |                                                                                                    |                                                                                                    |                                       | <b>T</b>                                  |                                     | -                                         |
|                  |                                                                                                    |                                                                                                    |                                                                                                    |                                       |                                           | A.                                  | estanting Colores Decade                  |
| 1                |                                                                                                    |                                                                                                    |                                                                                                    |                                       |                                           |                                     | 5                                         |
| 1                | n den freshe Pander                                                                                             |                                                                                                    | Aeron Indea                                                                                                    | break a black of the                  |                                           |                                     |                                           |
| Georgean IN      | · (as a star in a star in a star in a star in a star in a star in a star in a star in a star in a star in a sta |                                                                                                    | 1,122.00 · · · · · · · · · · · · · · · · · ·                                                                                                    | · · · · · · · · · · · · · · · · · · · | 1-105                                     |                                     |                                           |
|                  |                                                                                                    |                                                                                                    |                                                                                                    | _                                     | <u> </u>                                  |                                     |                                           |
|                  |                                                                                                    |                                                                                                    | Gredit Balan                                                                                                    |                                       |                                           |                                     |                                           |
|                  |                                                                                                    |                                                                                                    |                                                                                                    |                                       |                                           |                                     |                                           |
|                  |                                                                                                    |                                                                                                    | GURREN                                                                                                    | TOREON TRACANCE                       |                                           |                                     |                                           |
|                  |                                                                                                    |                                                                                                    | 0.00                                                                                                    |                                       |                                           |                                     |                                           |
|                  |                                                                                                    |                                                                                                    | 0.00                                                                                                    |                                       |                                           |                                     |                                           |

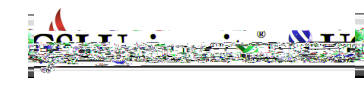

On top is the financial statement for student. Parent can print invoice and make payment from this screen.

|             |                          |                           |             |                                       | _          |                 |                       |                  |            |
|-------------|--------------------------|---------------------------|-------------|---------------------------------------|------------|-----------------|-----------------------|------------------|------------|
|             |                          |                           |             |                                       |            |                 |                       |                  |            |
|             |                          |                           |             | in <b>Highlan</b> Marana              | (F20) 🍟    | Ng Kaylyn - 1   | 1002372193            | Student .        | ~          |
| _           |                          |                           | _           |                                       |            | <u></u>         | nanda (m.e.)an 2002an |                  |            |
|             | Collected and the second | <br>≥                     |             |                                       |            |                 | Para <u>- Para</u>    |                  |            |
| 0.00        | FDBAA                    | Foundation In Arts        | 2023-09     | 09-JUL-2023                           |            | 09-JUL-2023     | UCI/UCSI/23/528580    | 200.00           | 200.00     |
|             | 1997 - 10<br>1997 - 10   | C Assessed and the second |             | (4, 509, 566),                        | terioteria | 90.400 9232. m. |                       | (7)).            |            |
| 01-DEC-3022 |                          |                           | (557620<br> | · · · · · · · · · · · · · · · · · · · |            |                 |                       | Eoundation.lp.Ac | to         |
| . <u></u>   | 5 <u>7202</u> 0          |                           |             |                                       |            | All in State    |                       | AH -2(19)        | Selections |

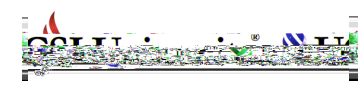

This is the screen appear after you click Print Billing button. Choose the current programme for student, then click Submit button.

| Einang                                                           | in Statage ont. |
|------------------------------------------------------------------|-----------------|
| Billing                                                          |                 |
|                                                                  |                 |
| This is the financial statement report for student to be printed |                 |

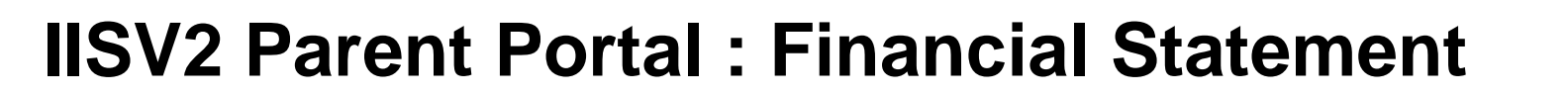

#### You can click on the invoice number to view and print the invoice

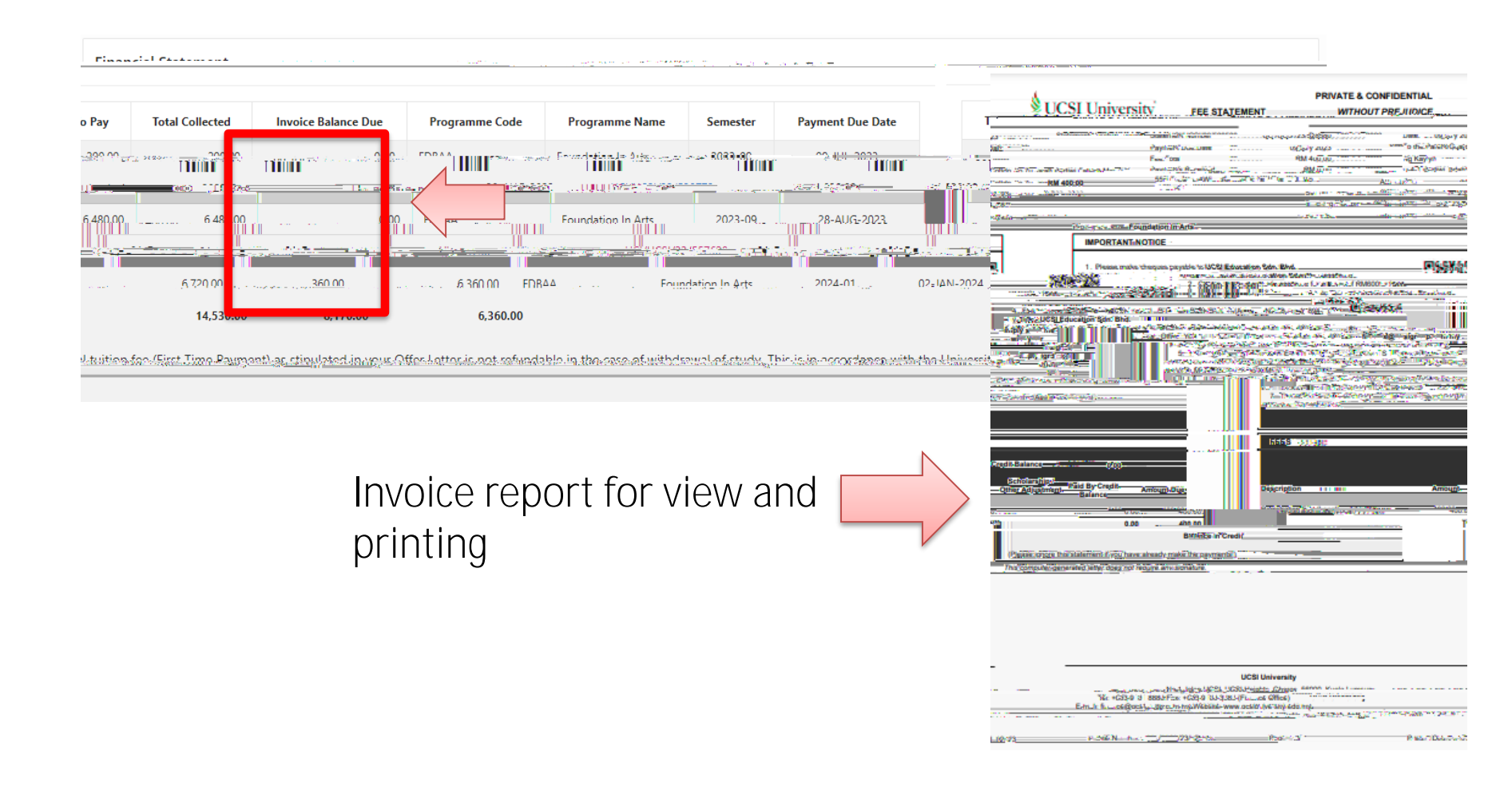

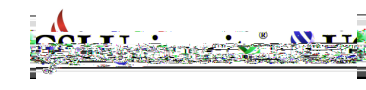

This is the screen appear after you click

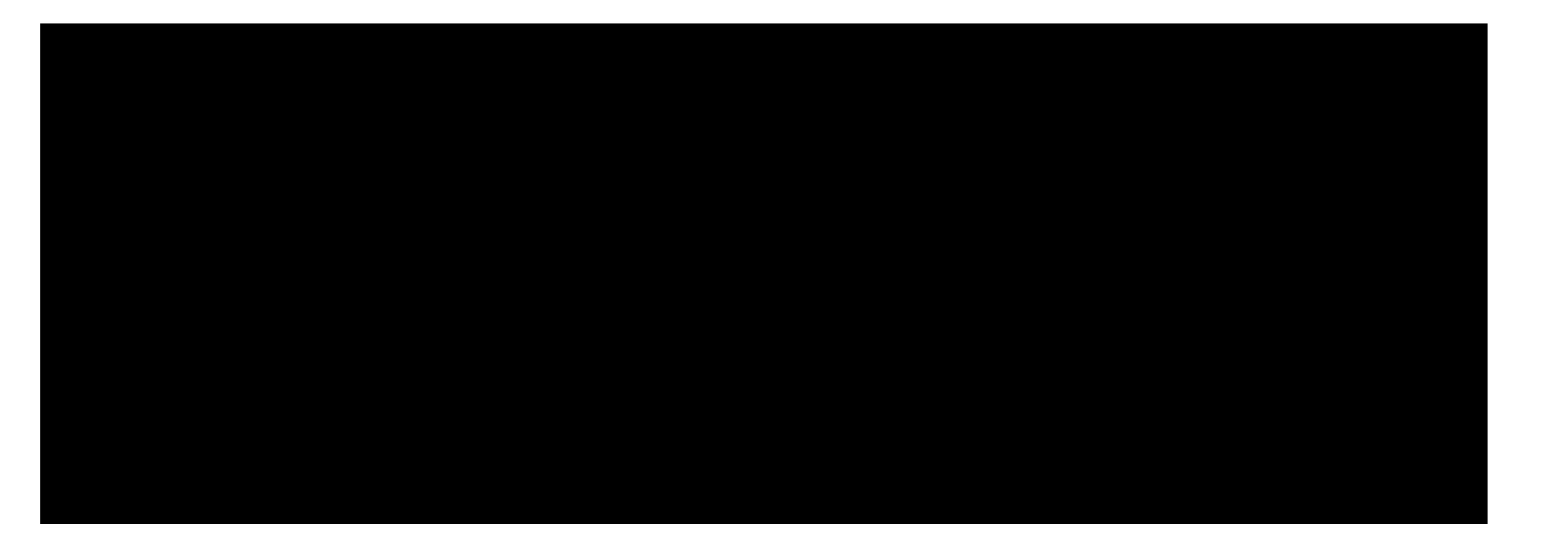

# System will automatically show full amount as below.

| LICSI Parent Portal        | 0000000000000000000000 | PCBN (                                                                                                    |                                                 |
|----------------------------|------------------------|----------------------------------------------------------------------------------------------------|-------------------------------------------------|
|                            | Home Page A            | ademic Financial Statement                                                                                                    |                                                 |
|                            |                        | Amount                                                                                                    |                                                 |
|                            |                        | Minimum MYR1 and Maximum amount.is.M                                                                                                    | YR.30 000                                       |
| MYR 6360                   |                        |                                                                                                    | Total Amount                                    |
| * Maximum an<br>Distribute | nount is MYR 30,000    |                                                                                                    |                                                 |
| tanding Itoms              |                        |                                                                                                    |                                                 |
|                            |                        |                                                                                                    | 2 mr ii                                         |
|                            |                        |                                                                                                    |                                                 |
|                            |                        | 3555-255 The second second sec |                                                 |
|                            | 1000.080               |                                                                                                    | UR/JUC3/23/55/75# 885_ Tel9877F66( <u>30133</u> |
| nya kanangan laga sakaran  | 2741787 D Jome         | * <u>************************************</u>                                                                                                    | -                                               |
| 12.2547.967 HUCH           | IEX/28/42/17/00/0      | THE STREET AND STREET                                                                                                    | 174 <u>6100</u>                                 |
| - mum u u - Dennet Tetg    | 01 010                 |                                                                                                    |                                                 |
|                            |                        |                                                                                                    | 1-7                                             |

If not paying in full, you can key in the amount and click Distribute button for system to auto allocate the amount to the fees.

| lome Page Acader                                                                                                    | mic Financial State | ment                                                                                                    |                                                                                                   |                                                                                                    |                                                                                                    |
|----------------------------------------------------------------------------------------------------|---------------------|----------------------------------------------------------------------------------------------------|---------------------------------------------------------------------------------------------------|----------------------------------------------------------------------------------------------------|----------------------------------------------------------------------------------------------------|
|                                                                                                    | Amount              |                                                                                                    |                                                                                                   |                                                                                                    |                                                                                                    |
|                                                                                                    |                     | )<br>Municipation of the second shares in this is a second second second second second second second second second | n estaticacykki                                                                                   |                                                                                                    |                                                                                                    |
|                                                                                                    |                     | Total Amount                                                                                                    |                                                                                                   |                                                                                                    | 3000                                                                                                    |
| s MYR 30,000                                                                                                    |                     | -                                                                                                    |                                                                                                   |                                                                                                    | * Maximum                                                                                                    |
|                                                                                                    | (                   |                                                                                                    |                                                                                                   | Distribute                                                                                                    |                                                                                                    |
|                                                                                                    |                     |                                                                                                    | •                                                                                                 |                                                                                                    |                                                                                                    |
|                                                                                                    |                     |                                                                                                    | · · · · · · · · · · · · · · · · · · ·                                                             |                                                                                                    |                                                                                                    |
|                                                                                                    |                     |                                                                                                    | 01                                                                                                | utstanding Items                                                                                                    |                                                                                                    |
|                                                                                                    |                     |                                                                                                    | 0                                                                                                 | utstanding Items                                                                                                    |                                                                                                    |
| umbes                                                                                                    | inno Of Ener        | -Out-bacing-Amount Amount                                                                                          |                                                                                                   | utstanding Items                                                                                                    |                                                                                                    |
| umbes                                                                                                    | <u>100 Of Ener</u>  | - Out charging a mount<br>40.00                                                                                    |                                                                                                   | utstanding Items                                                                                                    | naction 1 (Post cal/Post<br>UCI/UC /23/557711-0                                                                                                    |
| umbos <u>ve ue X</u><br>Jdent Activities Fee                                                                                                    | 40.00               | 40.00                                                                                                    | 1                                                                                                 | utstanding Items<br>See Id 1 = Too<br>12/2/2023                                                                                                    | UC/UC /23/557711-0                                                                                                    |
| urahos<br>udent Activities Fee                                                                                                    | 40.00               | 40.00                                                                                                    | 1                                                                                                 | secidits to the second second | UC/UC /23/557711-0                                                                                                    |
| uchos<br>udent Activities Fee                                                                                                    | 40.00               | 40.00                                                                                                    | 1                                                                                                 | utstanding Items<br>Seg Id ↑=Tra<br>12/2/2023<br>23                                                                                                    | UCI/UC /23/557711-0                                                                                                    |
| utobos<br>udent Activities Fee<br>92<br>92<br>012131_(ESP12122)<br>02<br>00<br>00<br>00<br>01<br>010<br>010<br>010<br>010<br>010<br>010<br>010<br>00000000 | 40.00               | 40.00<br>40.00                                                                                                    | 1<br>1<br>2022 - UCA (12)                                                                         | utstanding Items<br><u> <u> <u> </u> <u> </u> <u> </u> <u> </u> <u> </u> <u> </u> <u> </u> <u> </u> <u> </u></u></u>                                                                                                    | UC/UC /23/557711-0<br>UC/UC /23/557711-0<br>1/23/55777 004                                                                                                    |
| umber                                                                                                    | 40.00               | 40.00<br>40.00<br>1 020.00<br>5 12/2/2023 UCV                                                                      | 01<br>1<br>2/2/2/20<br>2002, UCLA (FOL/19)<br>UCS)/23/557711-006 Tuitio                           | See Id.The         Tee           12/2/2023         12/2/2023           13/2/2023         14/14 (15)           55 17243 (05)         14/14 (15)           55 17243 (05)         14/14 (15)           56 17243 (05)         14/14 (15)                                                                                                    | UCI/UC /23/557711-0<br>UCI/UC /23/557711-0<br>(72/55777 0)4 Turk<br>(20/5777 0)4 Turk<br>(20/5777 0)4 Turk<br>(20                                                                                                    |
| undhos                                                                                                    | 40.00               | 40.00<br>1 00.00<br>1 2/2/2023<br>1 2/2/2023<br>1 2/2/2023                                                         | 1<br>3<br>4<br>4<br>4<br>4<br>4<br>4<br>4<br>4<br>4<br>4<br>4<br>4<br>4                           | See Id 1:         Tex           12/2/2023         12/2/2023           5* 1224 (OB         Tex           5* 1224 (OB         Tex           5* 1224 (OB         Tex           5* 1224 (OB         Tex                                                                                                    | UC/UC /22/557711-0<br>/23/55771-0<br>/23/55771<br>/23/55771<br>/23/55771<br>/23/55771-0<br>/23/55771-0<br>/23/557711-0<br>/23/557711-0<br>/23/557711-0<br>/24/57711-0<br>/24/57771-0<br>/24/57771-0<br>/24/57771-0<br>/24/57771-0<br>/24/57771-0<br>/24/57771-0<br>/24/57771-0<br>/24/57771-0<br>/24/57771-0<br>/24/57771-0<br>/24/57771-0<br>/24/57771-0<br>/24/57771-0<br>/24/57771-0<br>/24/57771-0<br>/24/57771-0<br>/24/57771-0<br>/24/57771-0<br>/24/5777-0<br>/24/57771-0<br>/24/5777-0<br>/24/5777-0<br>/24/5777-0<br>/24/5777-0<br>/24/5777-0<br>/24/5777-0<br>/24/5777-0<br>/24/5777-0<br>/24/5777-0<br>/24/5777-0<br>/24/5777-0<br>/24/5777-0<br>/24/5777-0<br>/24/5777-0<br>/24/5777-0<br>/24/577-0<br>/24/577- |
| unders                                                                                                    | 40.00<br>000 00-21  | 40.00<br>1 020.00<br>1 1/2/2/2023<br>1 1/2/2/2023<br>1 1/2/2/2023<br>1 1/2/2/2023<br>1 1/2/2/2023                  | 1<br>2020<br>2002<br>2003<br>2003<br>2004<br>2005<br>2005<br>2005<br>2005<br>2005<br>2005<br>2005 | utstanding Items                                                                                                    | UCI/UC /23/557711-0<br>1/3/55277 004 Turbe<br>5                                                                                                    |

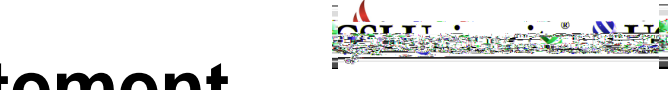

Then scroll down to tick the check box to acknowledge the declaration.

| A desertado es a santam.                               |                                                                                                    |
|--------------------------------------------------------|----------------------------------------------------------------------------------------------------|
| ily basis if you fail to make payment on the due date. | Late Payment Charges will be imposed on outstanding fee at the rate of 1% per month calculated on a d |
|                                                        | System may chargeback the late payment charges for payment made after the due date.                   |
|                                                        | Liberahy acknowledge and across with the above Refund Policies (Acknowledgeome                        |
|                                                        |                                                                                                    |

#### Then select the payment method as shown below

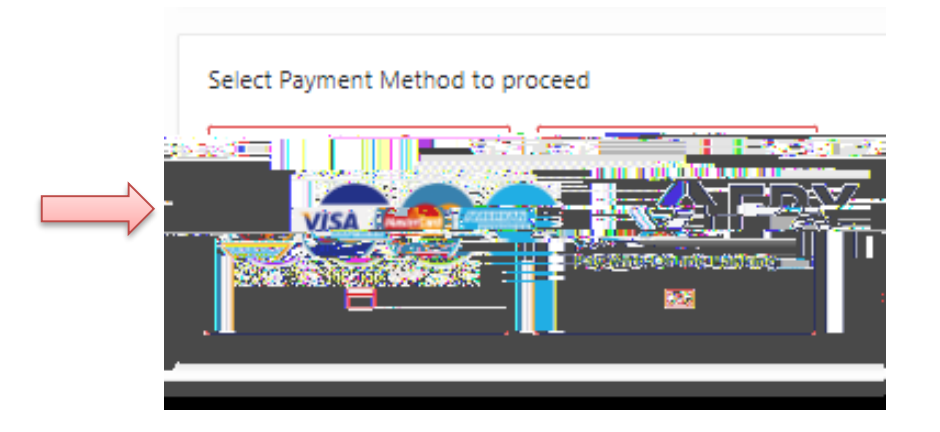

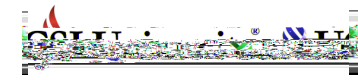

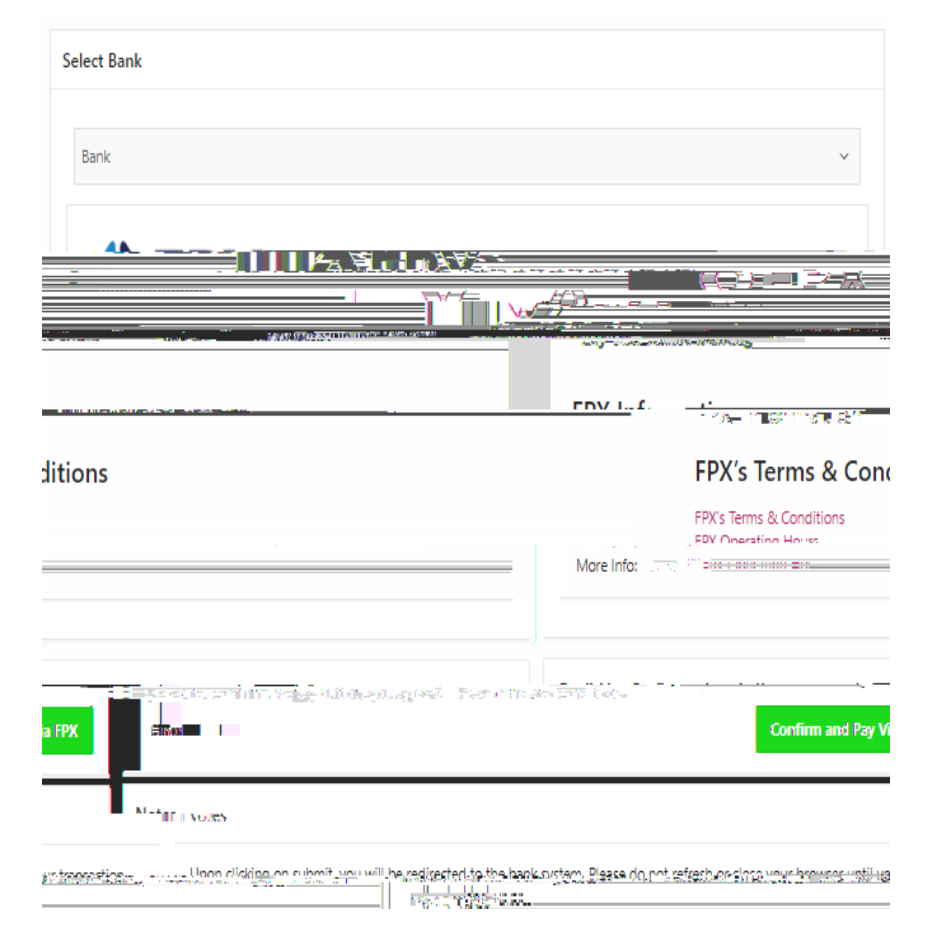

#### Pament ERAdit card

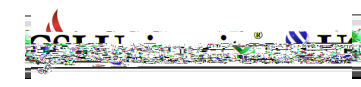

In the middle of the financial tab is showing Current Outstanding Balance and Current Credit Balance

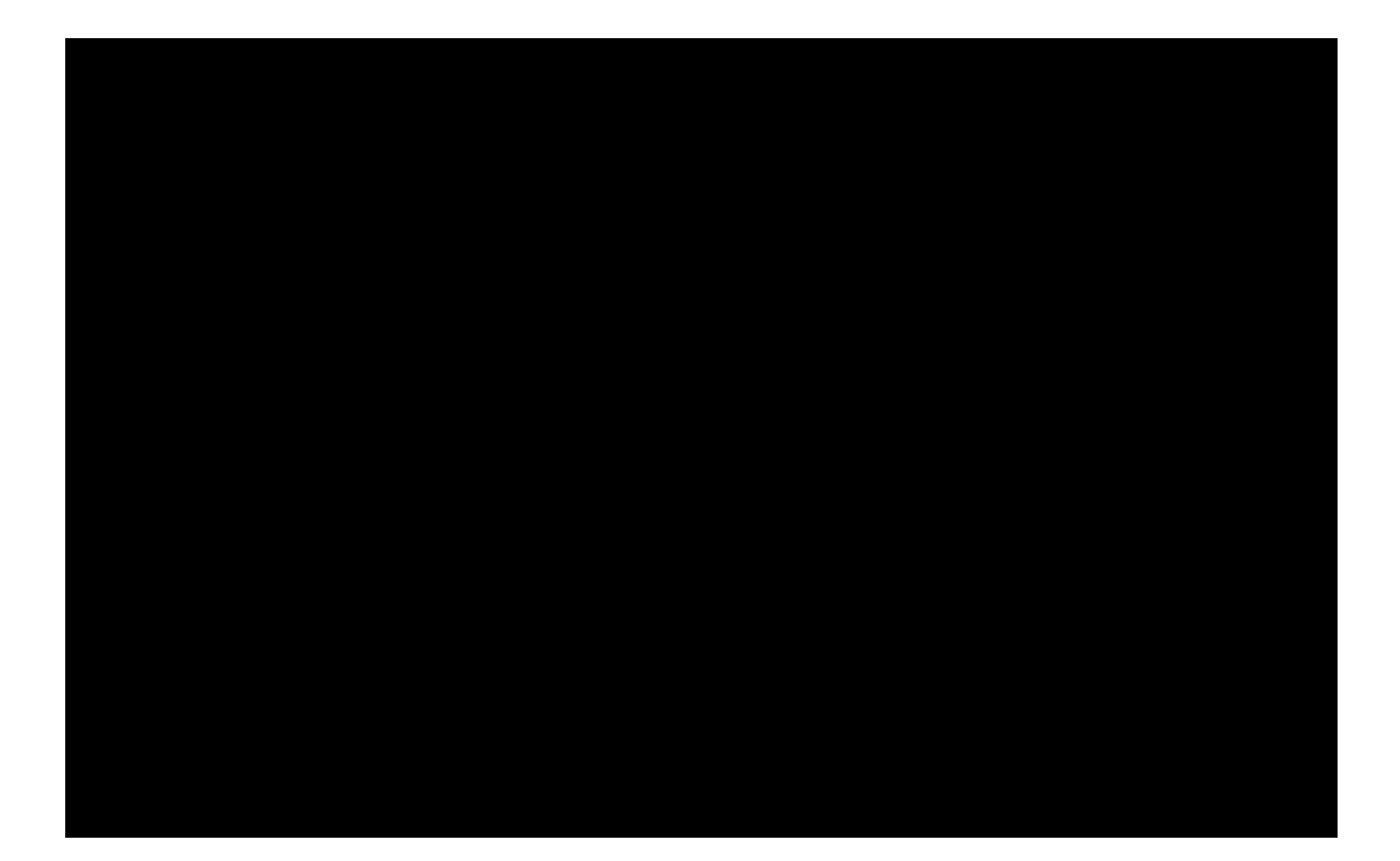

# IISV2 ParPort: Financial Stateme tabs sbing

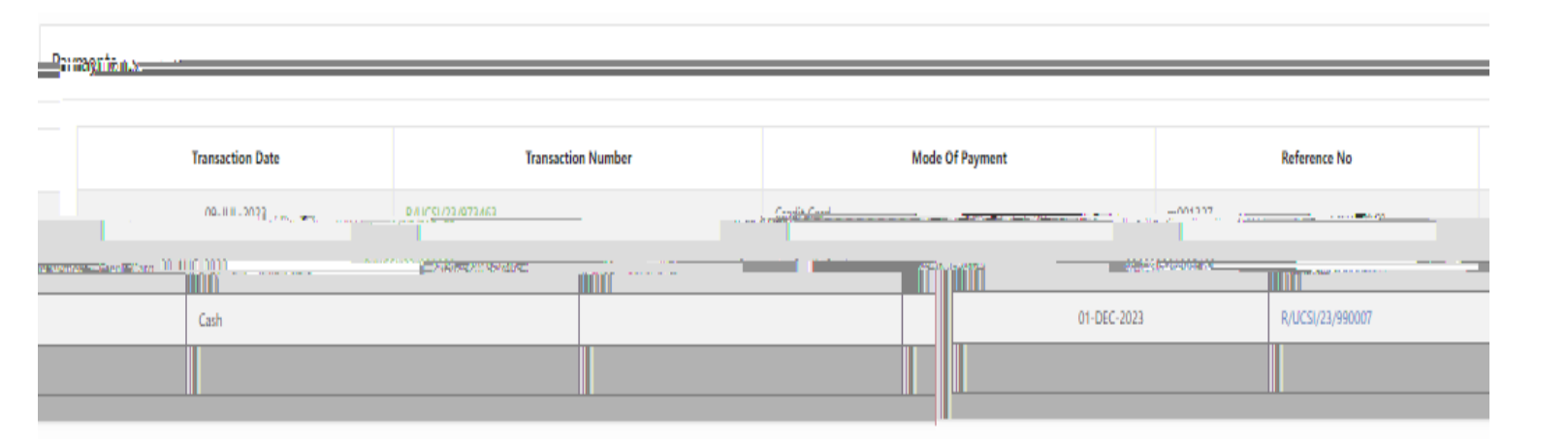

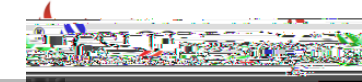

# 1. Walk-in

# 2. Email <u>iis@ucsiuniversity.edu.my</u> (IIS)

3. Call

# H df dc He d H (

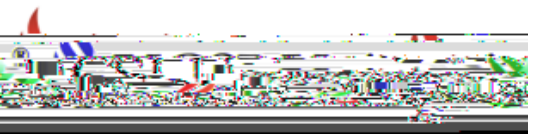

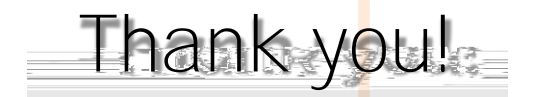